### DEMANDE DE BOURSE A PARTIR DE MON COMPTE EDUCONNECT

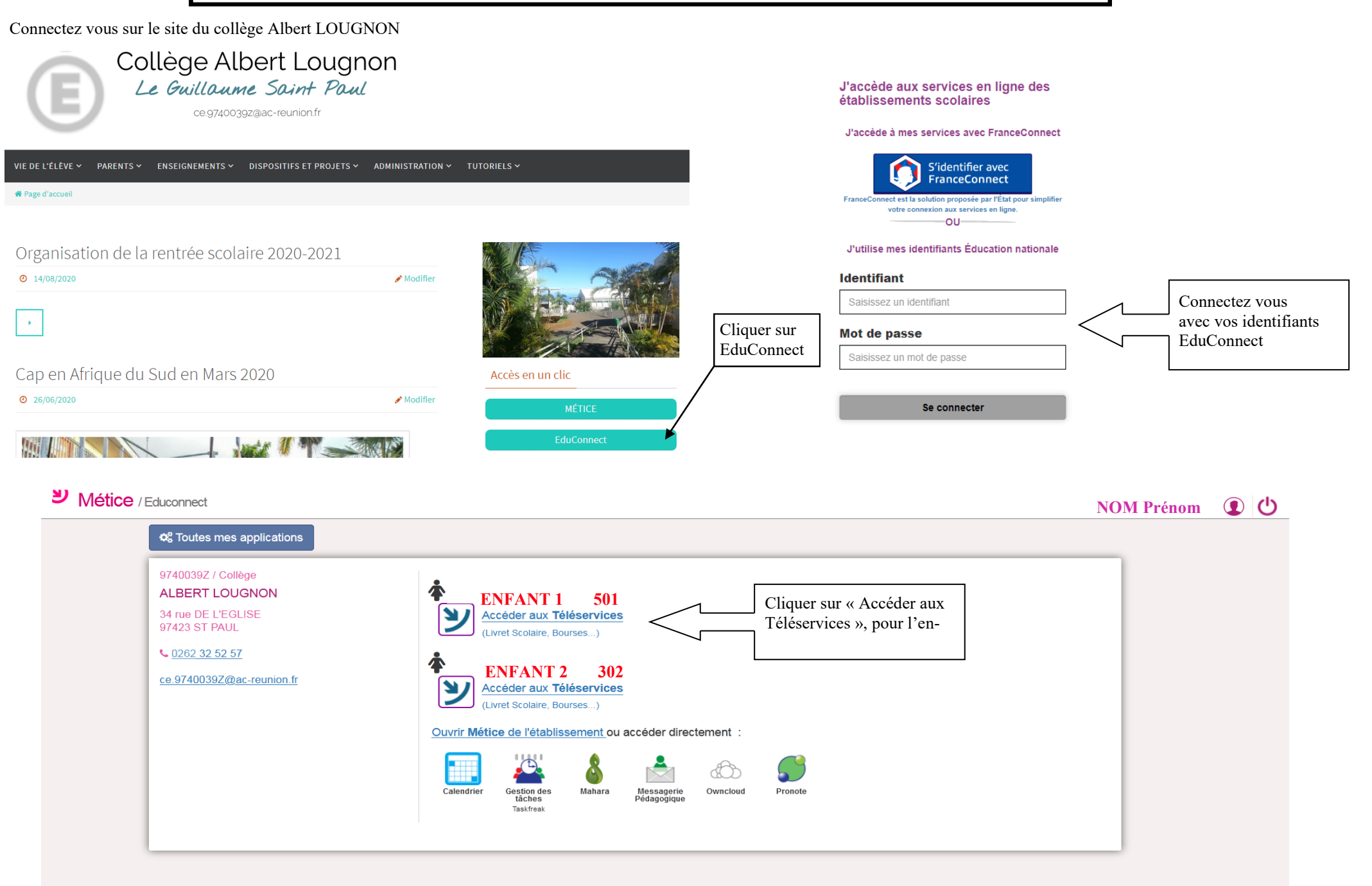

#### 2.1 La connexion

Dans la mesure où la demande de bourse de collège peut être présentée par tout responsable de l'élève qui en assume la charge effective, chacun des **représentants légaux** de l'élève peut présenter une demande, mais une seule pourra être retenue.

Après la connexion, choisir Bourse de collège parmi les services proposés à gauche de l'écran.

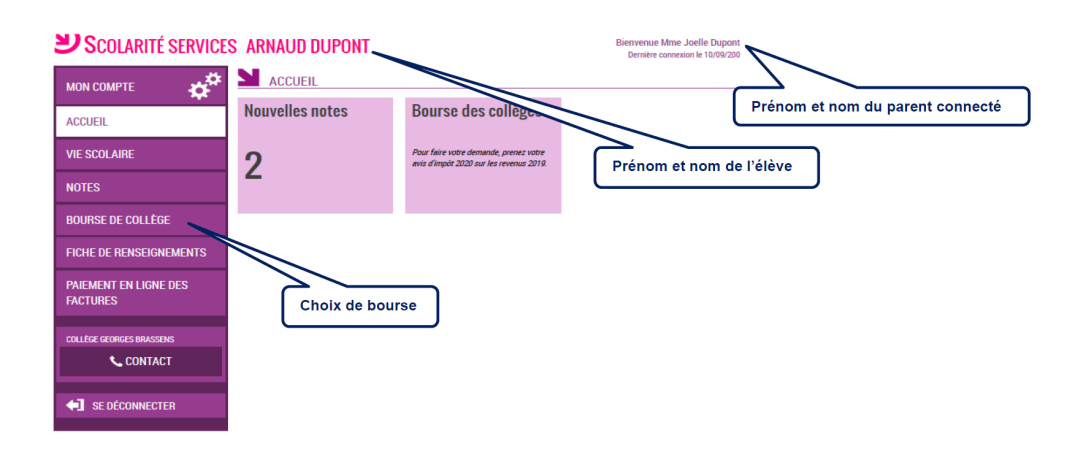

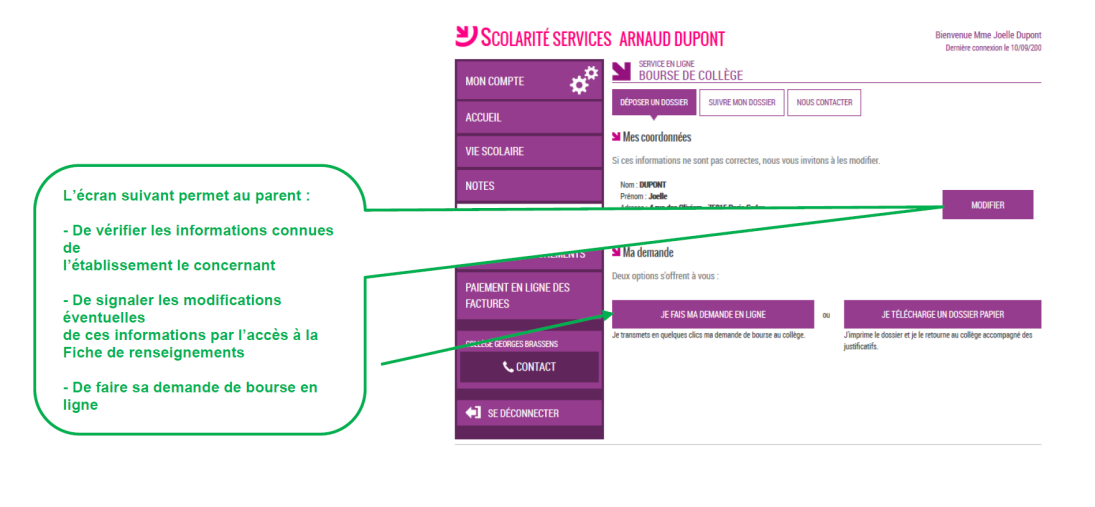

# 2.2 La mise à jour de la fiche de renseignements

Dès la connexion au téléservice Bourse de collège, le parent visualise, et modifie si nécessaire, **une partie des données administratives de son enfant et les siennes**.

Remarque : les informations modifiées seront immédiatement intégrées à la demande de bourse. Par contre, l'établissement devra les valider pour leur intégration dans Base élèves.

### 2.3 Le choix « je télécharge » un dossier papier

Ce choix permet au parent d'éditer le dossier papier avec les renseignements concernant son enfant et lui-même déjà remplis.

Il devra joindre **son avis d'imposition 2020 sur les revenus de 2019** et déposer le tout au secrétariat de l'établissement.

### 2.4 Le choix « je fais ma demande en ligne »

Deux parcours selon que le parent s'est connecté par France Connect ou directement avec son compte Education nationale :

Demande de consentement du parent pour l'actualisation de ses données fiscales chaque année de la scolarité de son enfant au collège

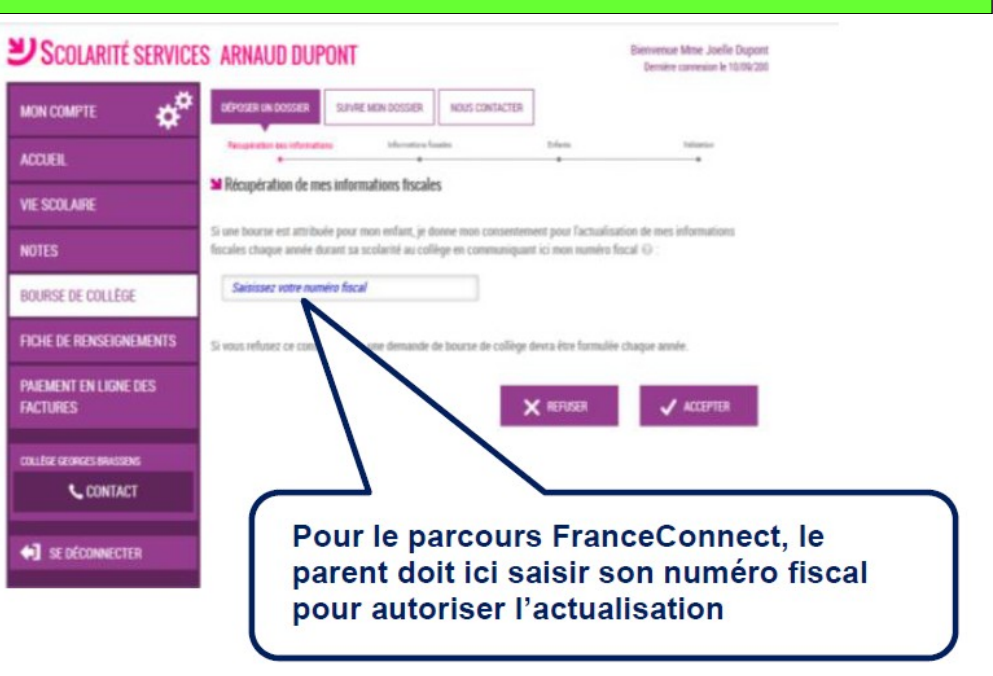

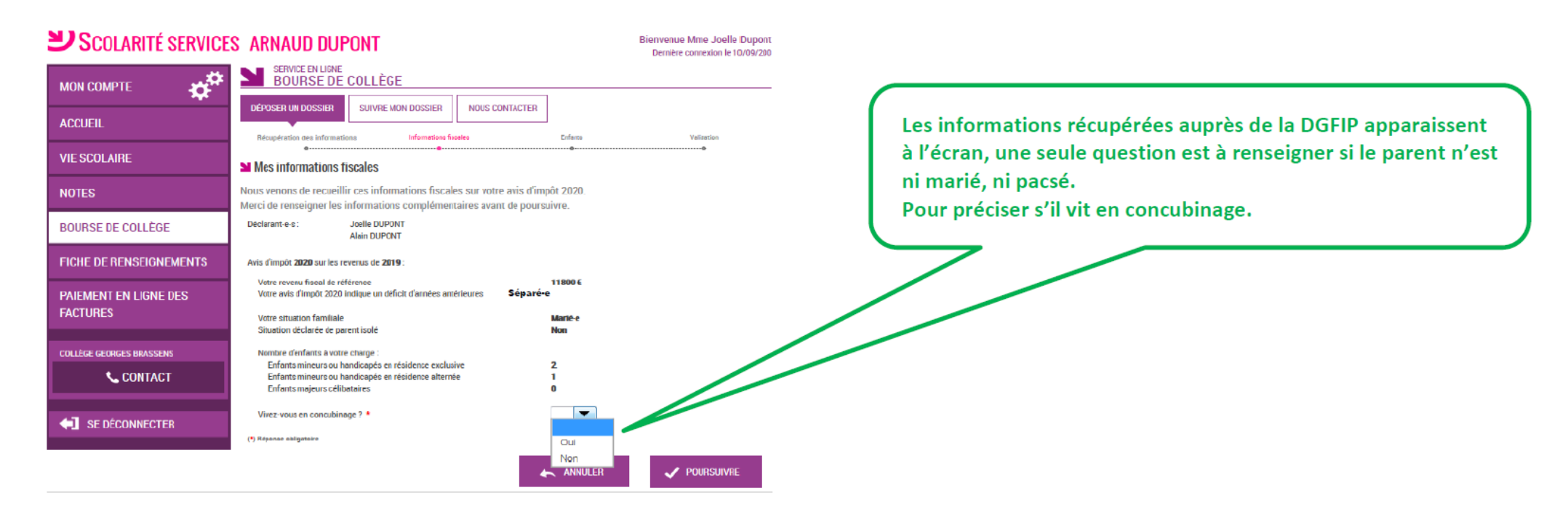

#### 2.5 Récapitulatif des données du concubin

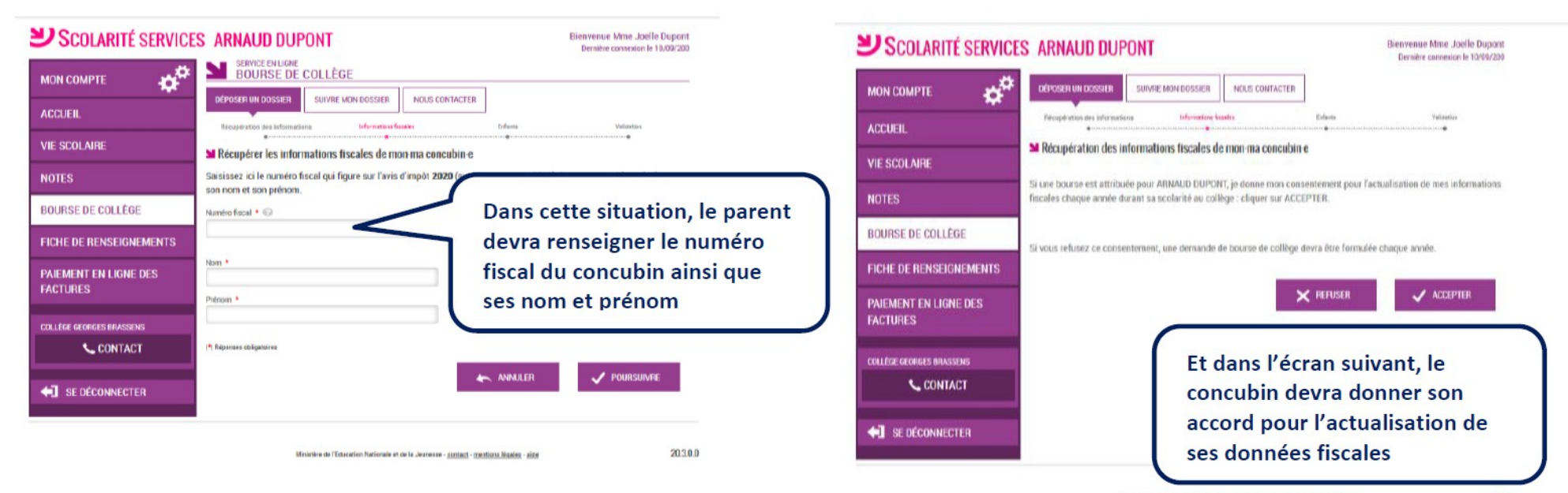

Ministere de l'Education Nationale et de la Journaise - <u>contact</u> - <u>mentions iduales</u> - <u>aide</u>

| Scolarité services                | S ARNAUD DUPONT                                                                                                    | Bienvenue Mme Joelle Dupont<br>Dernière connexion le 10/09/200 | Scolarité services                | S ARNAUD DUPONT                                                                                               | Bienvenue Mme Joelle Dupont<br>Dernière connexion le 10/09/200 |  |
|-----------------------------------|----------------------------------------------------------------------------------------------------|----------------------------------------------------------------|-----------------------------------|----------------------------------------------------------------------------------------------------|----------------------------------------------------------------|--|
| мон сомрте                        | SERVICE EN LIGNE<br>BOURSE DE COLLÈGE                                                                                                    |                                                                |                                   | BOURSE DE COLLÈGE                                                                                             |                                                                |  |
| ACCUEIL                           | DÉPOSER UN DOSSIER SUIVRE MON DOSSIER NOUS CONTACTE<br>Récupération des informations Informations fossies                                                                     | Enfanto Validation                                             | ACCUEIL                           | CEPOSER UN DOSSIER SUIVRE MON DOSSIER NOUS CONTACTER Récupiration des informations informations conferme      | Validation                                                     |  |
| VIE SCOLAIRE                      | Les informations fiscales de mon-ma concubin-e                                                                                                    | ð                                                              | VIE SCOLAIRE                      | N Mes enfants                                                                                                 |                                                                |  |
| NOTES                             | Nous venons de recueillir ces informations sur l'avis d'impôt 2020 de votre concubin e.                                                                                       |                                                                | NOTES                             | Vous faites une demande de bourse pour Arnaud Dupont.                                                         |                                                                |  |
| BOURSE DE COLLÉGE                 | Declarant÷s : Pierre Martin<br>Anis d'Impôt <b>2020</b> sur les revenus de <b>2019</b> de verre concublir e :                                                                 |                                                                | BOURSE DE COLLÈGE                 | Vous n'avez rien à faire pour vos autres enfants scolarisés dans le même collège. La demande est automatique. |                                                                |  |
| FICHE DE RENSEIGNEMENTS           | Son revenu fiscal de référence<br>Son avis d'impôt 2020 indique un déficit d'années antérieures                                                                               | 14200 €<br>Non                                                 | FICHE DE RENSEIGNEMENTS           | Si, pour un ou ple se enfants, vous ne scuhaitez pas déposer une demande de bourse, vous dev                  | vez décocher la ou les cases ci-dessus.                        |  |
| PAIEMENT EN LIGNE DES<br>Factures | Sa situation familiale<br>Situation déclarée de parent isolé                                                                                                    | Divorcé-e<br>Non                                               | PAIEMENT EN LIGNE DES<br>FACTURES | Dans ce ces, vous ne , et de demance de bourse en ligne pour ces enfants.                                     |                                                                |  |
| COLLÈGE GEORGES BRASSENS          | Nombre d'enfants à sa charge :<br>Enfants mineurs ou handicapés en résidence exclusive<br>Enfants mineurs ou handicapés en résidence alternée<br>Enfants majeurs célibataires | 1<br>1<br>0                                                    | COLLÈGE GEORGES BRASSENS          |                                                                                                    |                                                                |  |
| 📞 CONTACT                         |                                                                                                    |                                                                | CONTACT                           |                                                                                                    |                                                                |  |
| SE DÉCONNECTER                    |                                                                                                    | r Annuler V Poursuivre                                         | SE DÉCONNECTER                    | Puis il est proposé au pare<br>d'autres enfants scolarisés                                                    | nt d'ajouter<br>dans le même                                   |  |
|                                   | Les données fiscales du con                                                                                                    | cubin sont affichées                                           |                                   | collège (non boursiers)                                                                                       |                                                                |  |
|                                   | Ministère de l'Education Nationale et de la Jeunesse - contact                                                                                                    | - mentions légales - aide 20.30.0                              |                                   |                                                                                                    |                                                                |  |

## Scolarité services arnaud dupont

| Scolarité service                 | S ARNAUD DUPONT Bienvenue Mme Joelle Dupont<br>Dernière connexion le 10/09/200                                          |                                                                            |  |
|-----------------------------------|----------------------------------------------------------------------------------------------------|----------------------------------------------------------------------------|--|
|                                   | DÉPOSER UN DOSSIER SUIVRE MON DOSSIER NOUS CONTACTER                                                                    |                                                                            |  |
| ACCUEIL                           | Necuperation des informations informations financials Enfonts Averticity and                                            | d'attribuer une bourse, le parent est<br>informé que ses revenus dépassent |  |
| VIE SCOLAIRE                      |                                                                                                    |                                                                            |  |
| NOTES                             | Pour plus d'Informations, cliquez let                                                                                   | le plafond autorisé :                                                      |  |
| BOURSE DE COLLÉGE                 | >> Yous sounaitez recevoir une notification de refus, cocnez la case ci-dessous, puis cliquez sur le bouton Poursuivre. | recevoir une notification de refus                                         |  |
| FICHE DE RENSEIGNEMENTS           | Je souhaite une notification de refus de bourse de collège.                                                             |                                                                            |  |
| PAIEMENT EN LIGNE DES<br>FACTURES | ABANDONNER                                                                                                    |                                                                            |  |
| COLLÈGE GEORGES BRASSENS          |                                                                                                    |                                                                            |  |
| <b>CONTACT</b>                    |                                                                                                    |                                                                            |  |
| SE DÉCONNECTER                    |                                                                                                    |                                                                            |  |

# 2.6 Récapitulatif de la demande

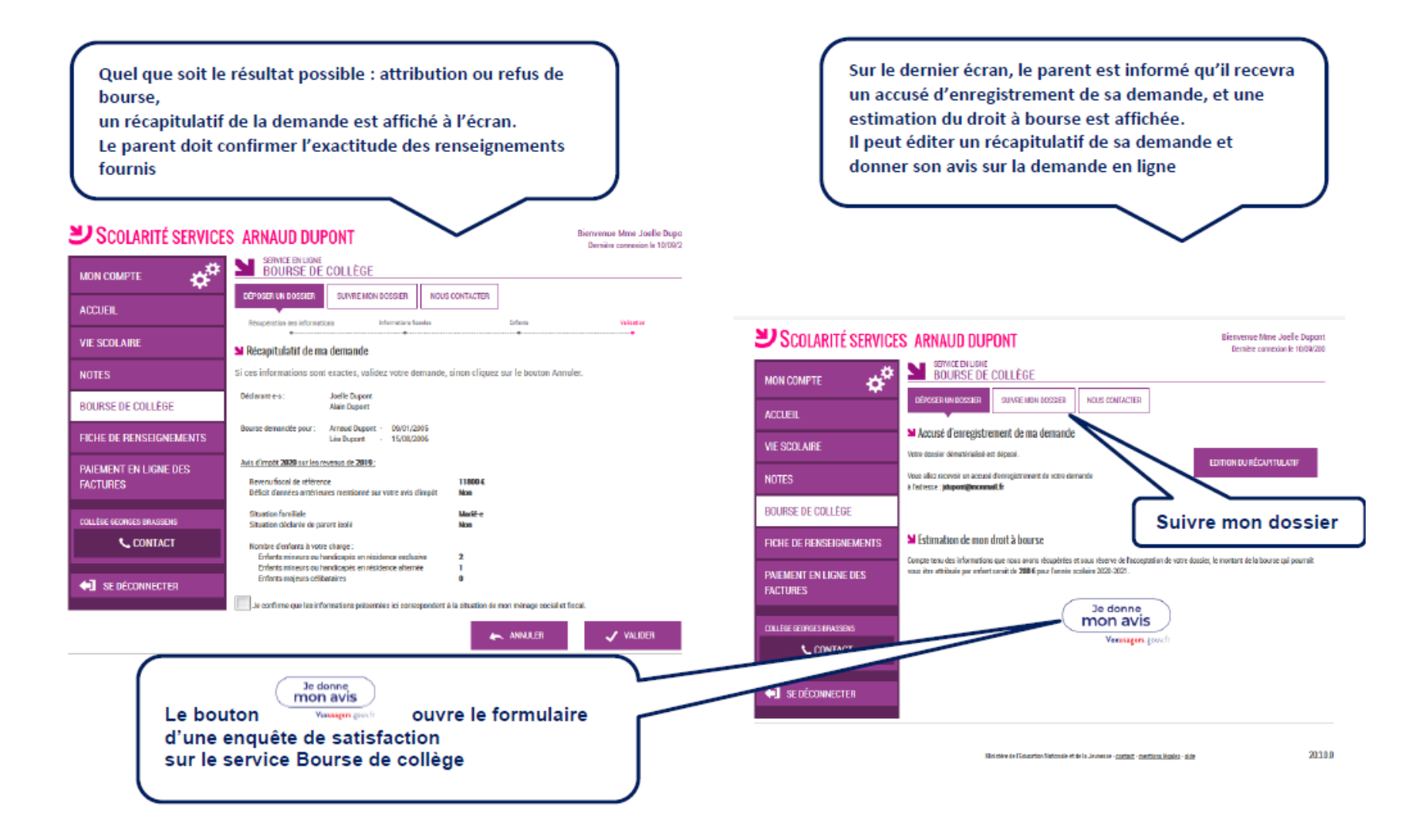

Une fois la demande de bourse en ligne terminée, le parent continue de pouvoir consulter le suivi du traitement de sa demande en accédant au téléservice **Bourse de Collège** dans l'onglet <u>Suivre mon</u> <u>dossier</u>